# **PEDULI DATA** CAMPAIGN

0

6

Ayo Cek datamu di PDDIKTI

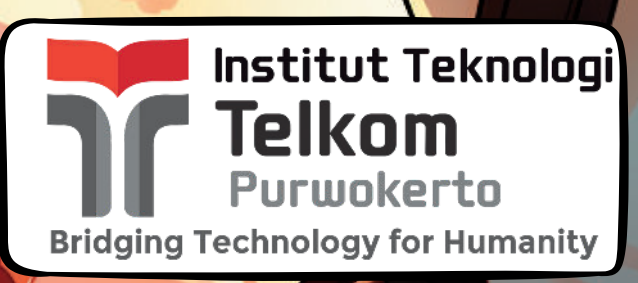

Panduan Untuk Mahasiwa ITTP Proses Validasi Biodata & Perkuliahan Proses Pengajuan Perbaikan Data ke PDDIKTI Question & Answer seputar PDDIKTI Contact Akademik Pusat ITTP

# Pengantar

Dewasa ini kesesuaian data merupakan faktor terpenting dari suksesnya sebuah proses, baik dalam proses akademis maupun non akademis. hal ini membutuhkan sebuah tolak ukur valid atau tidaknya data untuk masing-masing individu pada setiap Perguruan Tinggi di Indonesia.

Setiap perguruan tinggi diwajibkan untuk melaporkan seluruh aktifitas Pengajaran, Penelitian, dan Pengabdian kepada LLDIKTI, dimana PDDIKTI Tersebut merupakan salah satu sarana untuk mencatatkan seluruh kegiatan pengajaran Perguruan Tinggi yang telah ditempuh dalam setiap tahun akademik agar dinyatakan sebagai lembaga Perguruan Tinggi yang sah di mata negara.

Pada kali ini kami mengajak kepada seluruh mahasiswa Institut Teknologi Telkom Purwokerto untuk dapat melakukan validasi data secara mandiri pada laman Pangkalan Data Perguruan Tinggi (PDDIKTI), dimana data pada laman tersebut merupakan salah satu tolak ukur keberhasilan sebuah Perguruan Tinggi dalam melaksanakan Tri Dharma Perguruan Tinggi dalam hal Pengajaran.

Setiap data mahasiswa yang dilaporkan oleh Perguruan Tinggi merupakan representasi perjalanan pendidikan yang akan atau telah ditempuh yang bersumber dari hasil perkuliahan dari setiap semester di tiap tahun akademiknya. pelaporan data tersebut merupakan tanggung jawab dari operator PDDIKTI yang telah ditunjuk oleh masing-masing perguruan tinggi dengan surat keputusan rektor. sehingga dalam proses pelaporan tersebut akan mengalami sangat banyak kendala baik dari ketersediaan data sampai dengan validitas data yang akan atau telah dilaporkan.

Sehingga perlu dibuat sebuah panduan proses validasi data yang dapat dilakukan secara mandiri sampai dengan proses pengajuan perbaikan oleh setiap mahasiswa kepada LLDIKTI melalui Perguruan Tinggi yang menaunginya.

# Daftar Pustaka

| Kata Pengantar                                            | 1  |
|-----------------------------------------------------------|----|
| Daftar Pustaka                                            | 2  |
| Proses Pencarian Data Mahasiswa pada laman PDDIKTI        | 3  |
| Proses Validasi biodata mahasiswa                         | 4  |
| Proses Validasi riwayat Perkuliahan                       | 5  |
| Proses Validasi riwayat status mahasiswa                  | 6  |
| Proses Pengajuan Perbaikan biodata mahasiswa              | 7  |
| Proses Pengajuan riwayat perkuliahan dan status mahasiswa | 8  |
| Question & Answer (Q&A)                                   | 9  |
| Contact Helpdesk Akademik                                 | 10 |
|                                                           |    |

### Pencarian Data Mahasiswa pada Laman PDDIKTI

1.Buka laman PDDIKTI di url : https://pddikti.kemdikbud.go.id/

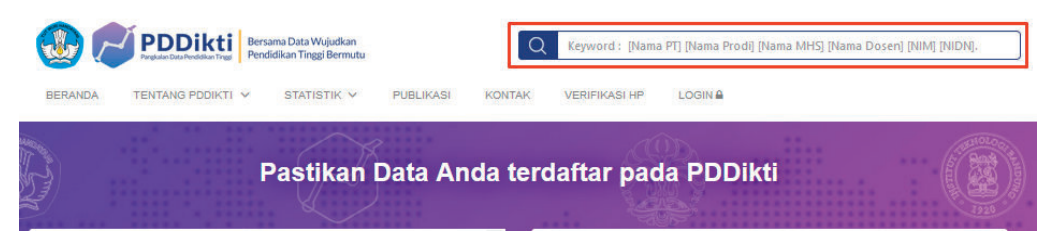

2. Pilih menu pencarian pada bagian atas kemudian cari sesuai dengan nim mahasiswa.

| 2211101004                                                                                                    | Q Cari |
|----------------------------------------------------------------------------------------------------|--------|
| Contoh pencarian :<br>budi universitas gajah mada atau budi statistika universitas gadjah mada<br><u>Pencarian Spesifik</u> |        |

3. Cari pada bagian data **Mahsiswa** yang sesuai dengan nama lembaga atau perguruan masing-masing.

| N | lahasiswa                                                                       |                                                   |                                                                                                    |                                                                             |
|---|---------------------------------------------------------------------------------|---------------------------------------------------|----------------------------------------------------------------------------------------------------|-----------------------------------------------------------------------------|
|   | Nama Mahasiswa<br>Rahan Nashrullah<br>Baehaqi Ramadhan Hakim<br>Triana Aprianti | NIM/NPM<br>2211101004<br>2211101004<br>2211101004 | Nama Lembaga<br>UNIVERSITAS AISYIYAH YOGVAKARTA<br>UNIVERSITAS CENDEKIA ABDITAMA<br>UNIVERSITAS ASA INDONESIA | Prodi<br>ARSITEKTUR<br>KEPERAWATAN<br>USAHA<br>PERJALANAN                   |
| [ | REVITA NINDIA AGUSTIN                                                           | 2211101004                                        | INSTITUT TEKNOLOGI TELKOM PURWOKERIO                                                                          | WISATA<br>TEKNIK<br>TELEKOMUNIKASI<br>USAHA                                 |
|   | INANA APRANTI<br>ATTILA JUNITA                                                  | 2211101004                                        | AKADEMI PARIWISAIA INDONESIA JAKARIA<br>POLITEKNIK NEGERI PADANG                                              | PERJALANAN<br>WISATA<br>BAHASA INGGRIS<br>UNTUK<br>KOMUNIKASI<br>BISNIS DAN |
|   | SITI BULQIS                                                                     | 2211101004                                        | UNIVERSITAS ISLAM NEGERI SULTAN AJI<br>MUHAMMAD IDRIS SAMARINDA                                               | PROFESIONAL<br>PENDIDIKAN<br>AGAMA ISLAM                                    |

4. Pilih yang sesuai dengan data masing-masing mahasiswa untuk melihat detail data.

### 5. Apabila tidak menemukan data yang dicari, segera hubungi Operator PDDIKTI yang telah ditunjuk.

Setelah memilih data mahasiswa yang dicari, cek pada bagian :

- 1. Biodata Mahasiswa
- 2. Riwayat Status Perkuliahan
- 3. Riwayat Studi Mahasiswa

### Validasi Biodata Mahasiswa pada Laman PDDIKTI

#### 1.Biodata Mahasiswa

| Biodata Mahasiswa         |   |                                      |
|---------------------------|---|--------------------------------------|
| Nama                      | 1 | REVITA NINDIA AGUSTIN                |
| Jenis Kelamin             | 1 | Perempuan                            |
| Perguruan Tinggi          | 1 | Institut Teknologi Telkom Purwokerto |
| Program Studi             |   | Teknik Telekomunikasi                |
| Jenjang                   | 1 | 51                                   |
| Nomor Induk Mahasiswa     | 1 | 2211101004                           |
| Semester Awal             | : | Ganjil 2022                          |
| Status Awal Mahasiswa     | : | Peserta didik baru                   |
| Status Mahasiswa Saat ini | 4 | Belum Lulus                          |

- 2. Biodata yang perlu divalidasi kebenaranya adalah :
  - Nama
  - Jenis Kelamin
  - Perguruan Tinggi
  - Program Studi
  - Jenjang perkuliahan yang ditempuh
  - Nomor Induk Mahasiswa (NIM)
  - Semester awal Masuk
  - Status awal mahasiswa
  - Status mahasiswa pada semester aktif

3. Data tersebut dapat dibandingkan dengan data yang terdapat pada menu profile di iGracias atau dokumen kependudukan (KTP, Kartu Keluarga, Akta Kelahiran) dan Dokumen Akademis (Ijazah SMA/Sederajat).

| i : Akun >> Prohiku >> Edit Prohi                                                                                                    |                                                                                                  |                                                                                                    |
|----------------------------------------------------------------------------------------------------|--------------------------------------------------------------------------------------------------|----------------------------------------------------------------------------------------------------|
| Institut Teknologi<br>Purwokerto<br>Beranda<br>Profilius                                                                                | Pata Perkulahan<br>Mil<br>Kalas<br>Kalas Peninsten<br>Desen Nuli<br>Pogam Studi<br>Tahun Anglabn | 18 (02 %7<br>5 18-05-F<br>TWM<br>S 1 TERMIK INPORMATIKA<br>2016                                              |
| Edit Profit                                                                                                    | Data Pribadi                                                                                     |                                                                                                    |
| Ubah Pasaword                                                                                                    | Nama Lengkap                                                                                     | + ARMAR TSAME                                                                                                |
| DS- Pradidu SS Gid Prad<br>Pursuckerta<br>Beranda<br>Profilia<br>(Patil<br>In Passend<br>Undeh Berkas<br>RinxayaLegin<br>Pengawas Ujian | Tempat Lahir                                                                                     | : PEMALANG                                                                                                   |
| Riwayat Login                                                                                                    | Tanggal Lahir                                                                                    | : 21 mg. 2000                                                                                                |
| Pengawas Ujian                                                                                                    | Alamat Pureckerto                                                                                | sclusionen teluk, ruslocetto. 2                                                                              |
|                                                                                                    | Kab Banyumas                                                                                     | : PURWOKERTO SELATAN 🐱                                                                                       |
|                                                                                                    | Kade Pos Purwokerto                                                                              | : 53147 Reterence                                                                                            |
|                                                                                                    | Alamat Asal                                                                                      | N. STILE STRUCT HANGERS, FOULDE                                                                              |
|                                                                                                    | Nama jalan                                                                                       | 2 costa satureu reuravato, preuras<br>costa satureu reuravato, preuras<br>Go to Settings to activate Windows |

### Validasi Riwayat Status Perkuliahan pada Laman PDDIKTI

1.Riwayat status perkuliahan merupakan daftar status mahasiswa selamat perkuliahan yang telah ditempuh di masa lampau

| wayat Sta | atus Kuliah Riwayat Studi |                       |     |
|-----------|---------------------------|-----------------------|-----|
|           |                           | Riwayat Status Kuliah |     |
| No.       | Semester                  | Status                | SKS |
| 1         | Ganjil 2019               | Aktif                 | 20  |
| 2         | Genap 2019                | Aktif                 | 20  |
| 3         | Ganjil 2020               | Aktif                 | 23  |
| 4         | Genap 2020                | Aktif                 | 24  |
| 5         | Ganjil 2021               | Aktif                 | 20  |
| 6         | Genap 2021                | Aktif                 | 24  |
| 7         | Ganiil 2022               | Aktif                 | 12  |

2. Apabila dirasa ada status mahasiswa yang tidak sesuai atau belum tercatat maka, mahasiswa dapat melaporkan hal tersebut kepada operator PDDIKTI terkait untuk dapat dilakukan perbaikan.

### Validasi Riwayat Studi Mahasiswa pada Laman PDDIKTI

1.Riwayat studi mahasiswa merupakan akumulasi data perkuliahan yang telah ditempuh mahasiswa pada semester lampau, hal ini termasuk dengan semester pelaksanaan perkuliahan dan detail mata kuliah yang diambil.

| vayat Sta | atus Kuliah Riwayat St | ıdi              |                                          |     |
|-----------|------------------------|------------------|------------------------------------------|-----|
|           |                        |                  | Riwayat Studi                            |     |
|           |                        |                  |                                          |     |
| No.       | Semester               | Kode Mata Kuliah | Mata Kuliah                              | SKS |
| 1         | Ganjil 2019            | IN0000703        | Pendidikan Pancasila dan Kewarganegaraan | 3   |
| 2         | Ganjil 2019            | TT6110202        | Pengantar Teknologi Telematika           | 2   |
| 3         | Ganjil 2019            | IN0000802        | Bahasa Inggris Umum                      | 2   |
| 4         | Ganjil 2019            | TT6110402        | Aljabar Linear                           | 2   |
| 5         | Ganjil 2019            | TT6110102        | Fisika 1                                 | 2   |
| 6         | Ganjil 2019            | TT6110302        | Dasar Komputer                           | 2   |
| 7         | Ganjil 2019            | TT6110003        | Kalkulus 1                               | 3   |
| 8         | Ganjil 2019            | FT0000202        | Rangkaian Listrik 1                      | 2   |

2. Mahasiswa dapat melakukan validasi dengan membandingkan dengan data mata kuliah yang telah ditempuh di tiap semester pada menu nilai

| Institut Teknologi<br>Telkom<br>Purwokerto<br>Beranda | NIM : 18102187<br>Nama : ARMA TSANI<br>Kelas : S1IF-06-F<br>Program Studi : S1 TEKNIK INFORMATIKA<br>IPK : 3.46<br>SKS Total : 140 |                                                   |     | Tingkat I<br>Tingkat II<br>Tingkat III<br>Tingkat IV |             | 38 SKS<br>77 SKS<br>124 SKS<br>140 SKS | Belum lulus<br>Belum lulus<br>Belum lulus<br>Belum lulus                                      |               |                      | IP : 3.32<br>IP : 3.42<br>IP : 3.48<br>IP : 3.48 |           |   |
|-------------------------------------------------------|----------------------------------------------------------------------------------------------------|---------------------------------------------------|-----|------------------------------------------------------|-------------|----------------------------------------|-----------------------------------------------------------------------------------------------|---------------|----------------------|--------------------------------------------------|-----------|---|
| KH S<br>Lihat Ekivalensi                              |                                                                                                    |                                                   |     | Sernua J<br>Sernester                                | 1819<br>1 2 | <u>1920</u><br>1                       | 200<br>2<br>2<br>2<br>2<br>2<br>2<br>2<br>2<br>2<br>2<br>2<br>2<br>2<br>2<br>2<br>2<br>2<br>2 | <u>2021</u> 2 | <u>122</u><br>1 2122 | 2223<br>1                                        | 2223<br>2 |   |
| Lihat Nilai                                           | phow 20 - e                                                                                                    | pines 1                                           |     |                                                      | 1           |                                        |                                                                                               |               |                      |                                                  |           | ļ |
| Lihat Nilai Semester                                  | Kode Mata<br>Kuliah                                                                                                    | Nama Mata Kuliah 🕴                                | SKS | Tahun Ajaran                                         | A           | A-                                     | AB                                                                                            | B+            | в                    | BH                                               | BC        |   |
| Statistik Nilai                                       | IF6222003                                                                                                    | KOMPUTASI<br>NUMERIK                              | 3   | 1920/2                                               | 0           | 6                                      | <ul><li>● AB</li></ul>                                                                        | 101           |                      |                                                  | i di      |   |
| Pengajuan Status                                      | IF6222103                                                                                                    | DASAR<br>MIKROPENGENDALT                          | 3   | 1920/2                                               | 01          |                                        | OAB                                                                                           |               |                      |                                                  |           |   |
| Akademik                                              | IF6222203                                                                                                    | PEMROGRAMAN<br>BERORIENTASI<br>OBJEK              | з   | 1920/2                                               | • A         | o                                      |                                                                                               |               |                      |                                                  |           |   |
|                                                       | IF6222311                                                                                                    | PRAKTIKUM<br>PEMROGRAMAN<br>BERORIENTASI<br>OBJEK | 1   | 1920/2                                               | <b>•</b> A  | e Ri                                   |                                                                                               |               |                      |                                                  |           |   |
|                                                       | IF6222403                                                                                                    | REKAYASA<br>PERANGKAT LUNAK                       | з   | 1920/2                                               | 0           |                                        | <ul><li>● AB</li></ul>                                                                        |               |                      |                                                  |           |   |
|                                                       | IF6222502                                                                                                    | INTERAKSI<br>MANUSIA DAN<br>KOMPUTER              | 2   | 1920/2                                               | • A         | 6                                      | ,õ,                                                                                           | ō             |                      |                                                  |           |   |
|                                                       | IF6222603                                                                                                    | KECERDASAN<br>BUATAN                              | 3   | 1920/2                                               | 0.          |                                        |                                                                                               |               | ●в                   |                                                  |           |   |
|                                                       | IN0000703                                                                                                    | PANCASILA DAN<br>KEWARGANEGARAAN                  | 3   | 1920/2                                               | () A        | 0                                      |                                                                                               |               | 0                    | 0                                                |           |   |
|                                                       |                                                                                                    | BAHASA INGGRIE                                    |     |                                                      |             |                                        |                                                                                               |               |                      |                                                  |           |   |

3. Apabila dirasa mata kuliah yang tidak sesuai atau belum tercatat maka, mahasiswa dapat melaporkan hal tersebut kepada operator PDDIKTI terkait untuk dapat dilakukan perbaikan.

### Proses Pengajuan PerbaikanData PDDIKTI kepada Akademik Pusat ITTP

Pengajuan perbaikan dibagi menjadi 2 pilihan :

- Perbaikan Biodata mahasiswa
- Perbaikan data perkuliahan dan status mahasiswa

#### A. PERBAIKAN BIODATA MAHASISWA

Perbaikan biodata mahasiswa diperlukan jika terdapat ketidaksesuaian antara data di PDDIKTI, semisalkan nama tidak sesuai dengan KTP ataupun data lainnya yang sesuai dokumen kependudukan.

Adapun untuk prosesnya adalah sebagai berikut :

- Mengirimkan email permohonan perbaikan biodata diri ke email akademik@ittelkom-pwt.ac.id dengan subject "Permohonan perbaikan biodata mahasiswa pada PDDIKTI"
- menyampaikan kesalahan data yang terjadi, misal, untuk nama lengkap kurang huruf M pada data PDDIKTI
- menyampaikan data diri yang benar berdasarkan dokumen kependudukan yang dimiliki.
- melampirkan dokumen berikut dalam bentuk softcopy :
  - Kartu Tanda Penduduk (KTP)
  - Akta kelahiran
  - Kartu Keluarga
  - Ijazah terakhir (SMA / sederajat).

Akademik akan mengirimkan permohonan perbaikan biodata tersebut ke LLDIKTI terkait, dan untuk perbaikan membutuhkan waktu kurang lebih **30 hari kalendar** 

ketika data sudah diperbaiki, mahasiswa yang bersangkutan akan diberitahu untuk kemudian dicek kembali pada laman PDDIKTI.

#### B. PERBAIKAN DATA PERKULIAHAN dan STATUS MAHASISWA

Perbaikan data perkuliahan dan status mahasiswa sangat perlu untuk dilakukan mengingat hal tersebut menjadi history proses perkuliahan mahasiswa yang akan menentukan total SKS yang ditempuh, hal ini sangat penting untuk menentukan periode kelulusan mahasiswa.

Adapun untuk prosesnya adalah sebagai berikut :

- Mengirimkan email permohonan perbaikan biodata diri ke email akademik@ittelkom-pwt.ac.id dengan subject "Permohonan perbaikan data perkuliahan / status mahasiswa pada PDDIKTI"
- menyampaikan kesalahan data yang terjadi, misal, status di semester 3 seharusnya aktif karena mengambil KRS pada semester tersebut sampai dengan keluar nilainya, akan tetapi pada PDDIKTI tercatat non aktif.
- menyampaikan data diri yang benar berdasarkan dokumen akademis yang dimiliki.
- melampirkan dokumen berikut dalam bentuk softcopy :
  - Kartu Tanda Penduduk (KTP)
  - Kartu Rencana Studi (KRS) pada semester tersebut
  - Kartu Hasil Studi (KHS) pada semester tersebut.
  - Bukti Pembayaran semester tersebut.

Akademik akan mengirimkan permohonan perbaikan data perkuliahan / status mahasiswa tersebut ke LLDIKTI terkait, dan untuk perbaikan membutuhkan waktu kurang lebih **30 hari kalendar** 

ketika data sudah diperbaiki, mahasiswa yang bersangkutan akan diberitahu untuk kemudian dicek kembali pada laman PDDIKTI.

### Question And Answer Q&A

#### Q Bagaimana jika data yang dicari tidak muncul pada laman PDDIKIT?

A Hubungi Helpdesk Akademik untuk melakukan pengecekan pada dashboard admin perguruan tinggi.

# Q Bagaimana jika semester saat ini belum tercatat pada riwayat perkuliahan?

A normalnya untuk pencatatan di setiap semester berada pada akhir semester, hal ini dikarenakan data nilai diperlukan untuk melaporkan Aktifitas Kuliah Mahasiswa (AKM).

## Q Saya mahasiswa Alih Jenjang(AJ), akan tetapi nilai transfer saya belum terdaftar pada PDDIKTI. apakah yang harus saya lakukan?

A Hubungi Ketua Program Studi terkait dan mintakan hasil ekuivalensi nilai yang legal Tertanda tangan sampai dengan Dekan Fakultas, kemudian kirimkan ke email **akademik@ittelkom-pwt.ac.id** untuk dilaporkan ulang.

# Q Saya sudah lulus, akan tetapi di PDDIKTI masih tercatat sebagai mahasiswa aktif, apa yang harus saya lakukan?

A Hubungi permasalahan tersebut melalui email akademik agar ditindak lanjuti.

# Q Saya tidak bisa melakukan pendaftaran untuk beasiswa dikarenakan ada data yang tidak sesuai di PDDIKTI, apakah yang harus saya lakukan?

A Segera hubungi Akademik pusat via email atau whatsapp yang tersedia.

#### **Contact Layanan Akademik ITTP**

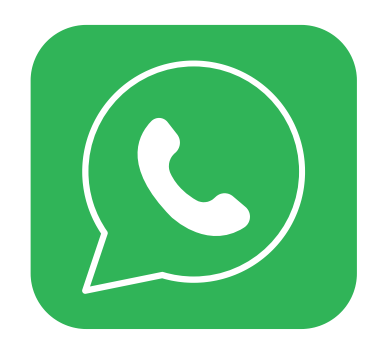

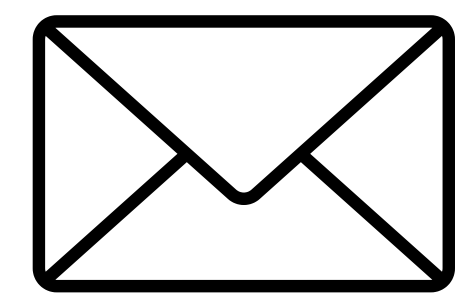

Akademik Pusat : +62 821-3566-0416 Akademik FTTE : +62 813-9188-2156 Akademik FIF : +62 821-1879-1912 Akademik FRID : +62 858-6748-4484 Akademik Pusat : akademik@ittelkom-pwt.ac.id Akademik FTTE : akademik\_ftte@ittelkom-pwt.ac.id Akademik FIF : akademik\_fif@ittelkom-pwt.ac.id Akademik FRID : akademik\_frid@ittelkom-pwt.ac.id

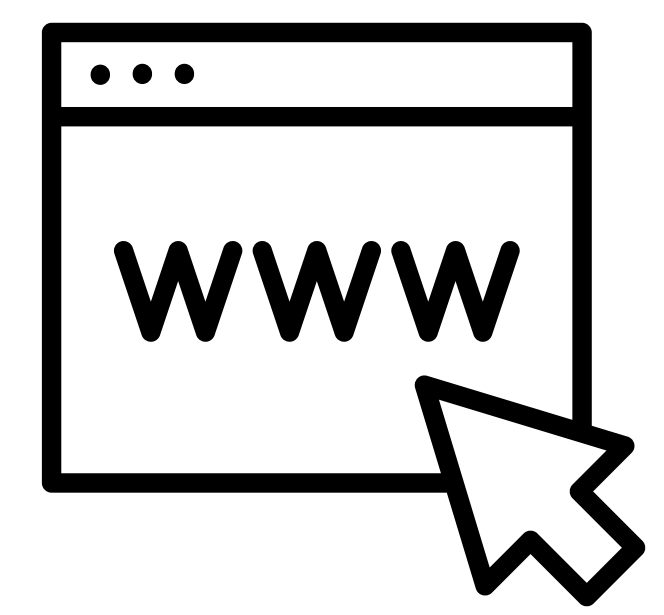

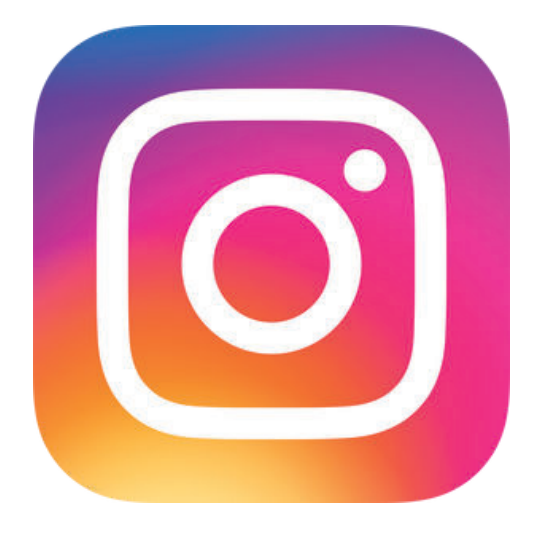

@akademik\_ittp

Akademik Pusat: https://akademik.ittelkom-pwt.ac.idAkademik FTTE: https://ftte.ittelkom-pwt.ac.idAkademik FIF: https://fif.ittelkom-pwt.ac.idAkademik FRID: https://frid.ittelkom-pwt.ac.id